## 통합 학습관리 시스템

# <u>학생 매뉴얼</u> <sup><요약본></sup>

STUDENT MANUAL

Version 3.5

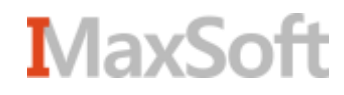

# Contents

- 메인화면 첫화면......4
  - <u>로그인</u> ...... 5
  - <u>학생메인</u>......6
- 상단 메뉴 요약 상단메뉴 요약 ......8
  - 수강과목 수강과목...... 10
    - <u> 수강과목 서브메인</u>...... 11
    - <u>수강과목 메뉴</u>......12
    - <u>강의보기(e-learning)</u> ......13
    - <u>공지사항 및 관련 게시판</u> .... 14
    - <u>강의자료</u> .....15
    - <u>스마트 출석(e-Class)</u> ......16
    - 과제 ......17

    - 시험 .....22
    - <u>성적조회</u> ......25
  - - <u>개인정보/알림설정</u> ...... 29
    - <u> 수강과목</u> ..... 30
    - 파일관리 ..... 31

메인화면

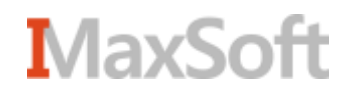

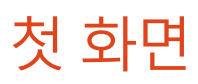

| Korean 교육원용                                                                                                    | 거뮤니티   | ±74           | ()<br>() () () () () () () () () () () () () ( |
|----------------------------------------------------------------------------------------------------|--------|---------------|------------------------------------------------|
| Course search 과무영이나 교수님명을 정확여 입력하세요.                                                                                                    | seorch | 8 मा भ थे<br> | 2                                              |
|                                                                                                    |        | 6             |                                                |
| We have a second second |        |               |                                                |

- 사이트를 처음 들어오면 나타나는 메인화면입니다.

- ① 목차에서 공통에 속한 메뉴들이 위치해 있습니다.
- ② 공통에 속한 메뉴들 중 주요 항목들이 요약되어 나타나며, 목록의 항목을 클릭하면 선택한 항목의 상세보기로 바로 이동하게 됩니다.

MaxSoft

- ② 아이디와 비밀번호를 입력한 후 '로그인' 버튼을 클릭해 로그인 합니다.
- ① '로그인' 버튼을 클릭하면 로그인 화면으로 이동합니다.
- -종합정보시스템의 아이디와 비밀번호로 로그인합니다.

| Course search       | 과목명이나 교수님명을 정확히 입력하세요.<br>모르 모르 모르 모르 모르 모르 모르 모르 모르 모르 모르 모르 모르 모 | <mark>공지사형</mark><br>- 조회활 자<br>ch | 료가 없습니다.              | *         |
|---------------------|--------------------------------------------------------------------|------------------------------------|-----------------------|-----------|
| Korean              | 다<br>고육현황                                                          | 가유니티<br>카뮤니티                       | 소개                    | 로그인 규사이트법 |
| <u> 회원</u><br>• 로그인 | <sup>ತ-2</sup> ಲ<br>MEMBER<br>LOCIN                                | 회원님의 아이디와 비<br>아이디<br>비밀번호<br>로그   | 일번호를 정확히 입력하세요.<br>1인 | i → 로그인   |

5 - - - C

대구대학교 스마트 LMS (1)

🛞 로그인 🗗 사이트랩

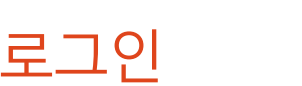

Korean 🗸

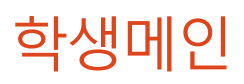

| Korean 🔽                                                                                                    |                     | 대구대학교<br>스마트 LMS                                                   |                                               | ) & ET () #8 |
|----------------------------------------------------------------------------------------------------|---------------------|--------------------------------------------------------------------|-----------------------------------------------|--------------|
|                                                                                                    | 교육현황                | 커뮤니티                                                               | \$M                                           |              |
| Course search সৃঙ্গুণ্।<br>ট্রে ত্রন্যাল                                                                                                    | 교수님영물 정확히<br>●비장규과목 | 업력해세요.<br>search                                                   | (4) (5)                                       |              |
|                                                                                                    |                     |                                                                    |                                               |              |
| • 수강과정 (2015년도 2학기)                                                                                                    |                     | 2                                                                  | 지사함                                           | (3           |
| • 수강과정 (2015년도 2017)<br>고문                                                                                                    |                     | 2<br>294N2                                                         | 지사함<br>조회형 자료가 없습니다.                          | 3            |
| • 수강과정 (2015년도 2학기)<br>크로<br>유닉스사스템(01)                                                                                                    | L.                  | 294A29<br>\$\$\$8\$??\$8                                           | 지사형<br>조회철 자료가 없습니다.                          |              |
| • 수강과정 (2015년도 2학기)<br>크림<br>유닉스시스템(01)<br>네르워크보안(01)                                                                                                    | l.<br>A             | 2<br>25042<br>\$508700<br>\$883384                                 | 지사함<br>조회될 자료가 없습니다.                          |              |
| <ul> <li>수강과정 (2015년도 2학기)</li> <li>크림</li> <li>유낙스사스템(01)</li> <li>네트워크보안(01)</li> <li>소프트웨어공학(01)</li> </ul>                                                                                        | LL<br>Ř             | 2<br>29412<br>\$\$\$4\$7\$#<br>\$\$\$124<br>\$324<br>\$34102       | 지사함<br>조회철 자료가 없습니다.                          | (3           |
| <ul> <li>수강과정 (2015년도 2학기)</li> <li>크레</li> <li>유닉스시스템(01)</li> <li>네트웨크보인(01)</li> <li>소프트웨어공학(01)</li> <li>알고리즘(01)</li> </ul>                                                                      | L<br>A<br>L         | 2                                                                  | 지사함<br>조회할 자료가 없습니다.                          |              |
| <ul> <li>수강과정 (2015년도 2학기)</li> <li>고요</li> <li>유낙스사스명(01)</li> <li>네트워크보안(01)</li> <li>소프트웨어공학(01)</li> <li>알고리즘(01)</li> <li>컴퓨터네트워크(01)</li> </ul>                                                 | L<br>A<br>L         | 2<br>2<br>2<br>2<br>2<br>2<br>2<br>2<br>2<br>2<br>2<br>2<br>2<br>2 | 지사함<br>조회평 자료가 없습니다.<br>현재설문                  |              |
| <ul> <li>수강과정 (2015년도 2학기)</li> <li>크림</li> <li>유닉스시스템(01)</li> <li>네트웨크보인(01)</li> <li>소프트웨어공학(01)</li> <li>알고리즘(01)</li> <li>걸쥬티네트웨크(01)</li> <li>오늘시간표 (2015,08,27 목요)</li> </ul>                  | 1                   | 2日A12                                                              | 지사형<br>조회철 자료가 없습니다.<br>전체철문<br>조회철 자료가 없습니다. |              |
| <ul> <li>수강과정 (2015년도 2학기)</li> <li>고표</li> <li>유닉스사스명(01)</li> <li>네트워크보만(01)</li> <li>소프트웨어공학(01)</li> <li>알고리즘(01)</li> <li>감금티네트워크(01)</li> <li>오늘시간표 (2015,08,27 억요)</li> <li>감입시간 고프</li> </ul> |                     | 2<br>2<br>2<br>2<br>2<br>2<br>2<br>2<br>2<br>2<br>2<br>2<br>2<br>2 | 지사함<br>조회형 자료가 없습니다.<br>현체설문<br>조회할 자료가 없습니다. |              |

- 학생 로그인 후에 나타나는 메인화면입니다.
- 수강과정 목록의 과목명을 클릭하면 수강과목의 서브메인 화면으로 이동합니다. 현재 연도/학기의 수강중인 과목이 나타납니다.
- ② 각 목록의 항목을 클릭하면 대상 항목의 상세조회 화면으로 이동합니다.
- ③ '+'를 클릭하면 해당 메뉴의 목록 화면으로 이동합니다.
- ④ 퀵메뉴에 있는 'OCW' 버튼을 클릭하면 열린강의(OCW) 화면으로 이동합니다.
- ⑤ '마이페이지' 버튼 또는 ⑥ '이름'을 클릭하면 마이페이지 화면으로 이동합니다.
- ⑦ 학생이 수강하는 과정의 오늘 시간표를 확인 할 수 있습니다.

# 상단 메뉴 요약

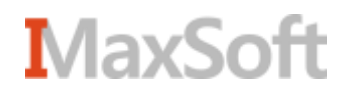

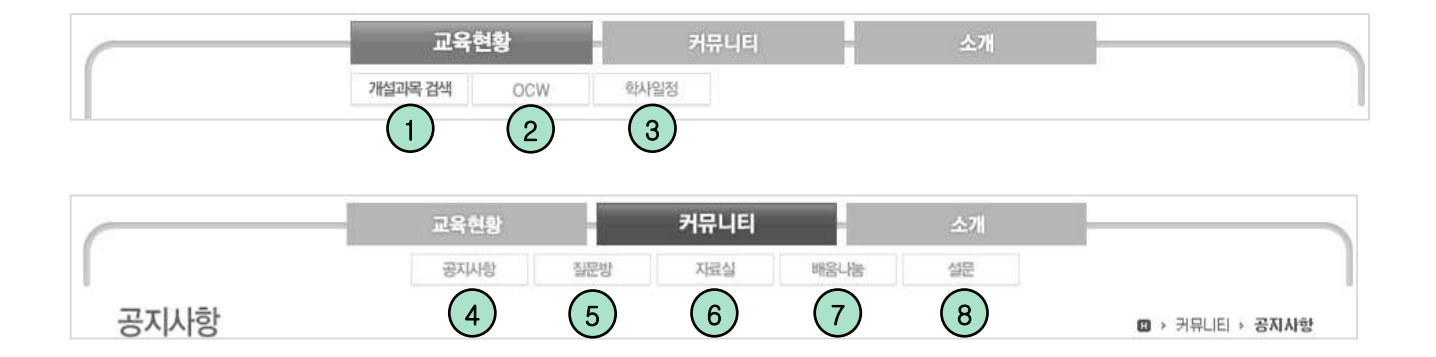

- ① 현재 개설되어있는 과목의 목록이 나타나는 화면입니다.
- ② OCW(주제강의 + 공개강의)는 학교전체적인 세미나 또는 영상강의 등을 공통으로
   볼 수 있게 설정하는 메뉴 입니다.
- ③ 등록된 학사일정의 목록이 나타나는 화면입니다.
- ④ 등록된 전체공지의 목록이 나타나는 화면입니다.
- ⑤ 질문방에 등록된 질문의 목록이 나타납니다.
- ⑥ 전체 자료실에 등록된 목록이 나타납니다.
- ⑦ 개설된 배움나눔의 목록이 나타나는 화면입니다. 배움나눔(카페 기능)을 개설하고 사용하실 수 있습니다.
- ⑧ 등록된 설문조사의 목록이 나타나는 화면입니다.

강의 보기

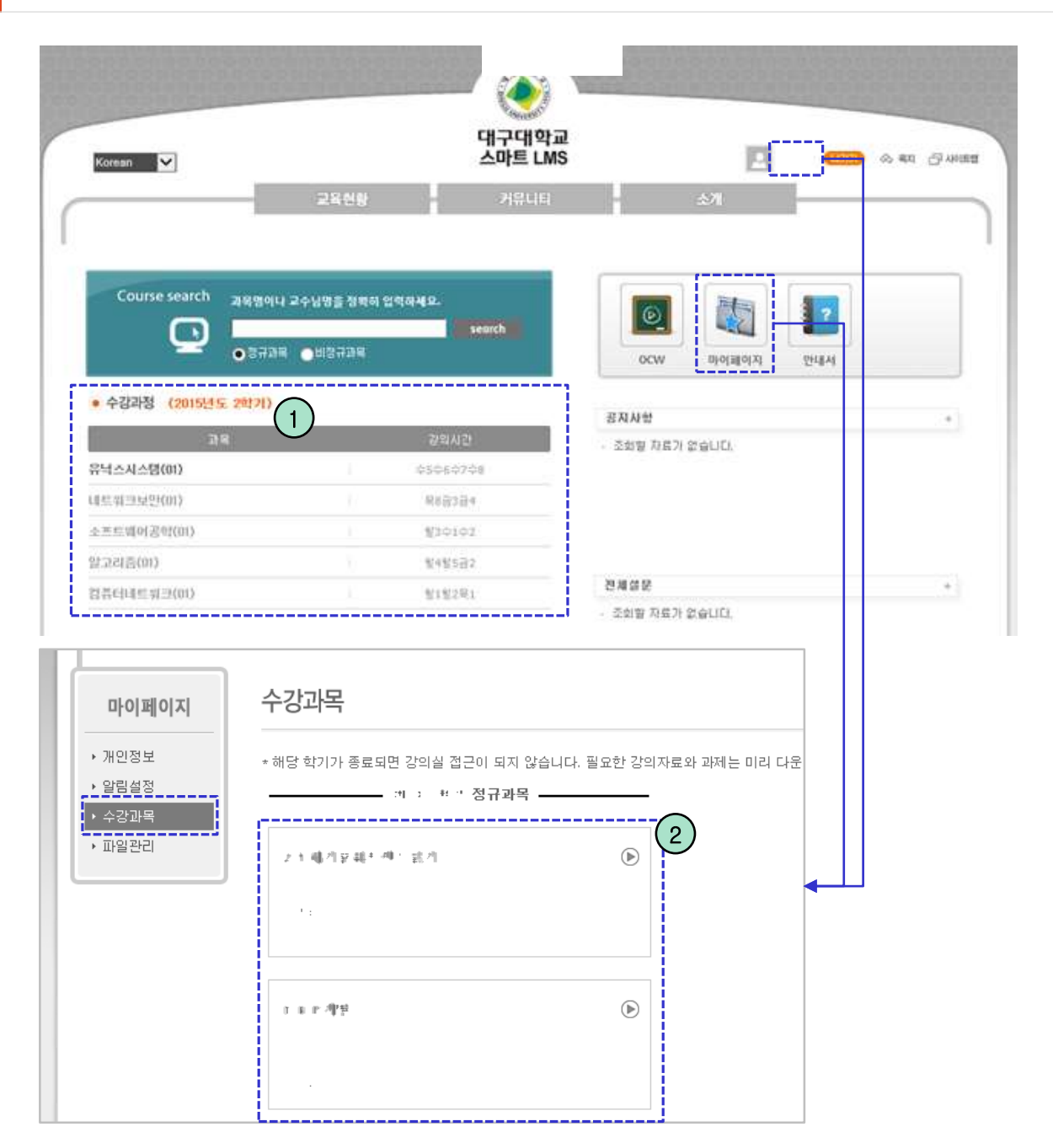

- 자신의 수강하는 과목의 교수님이 운영하는 공간이며, 수강과목으로 들어가는 방법은 두 가지 방법이 있습니다.

① 로그인 후의 메인 페이지의 수강과정 목록에서 원하는 항목을 클릭합니다.

② 마이페이지의 수강과목 메뉴에서 나타나는 목록에서 원하는 항목을 클릭합니다.

수강과목

#### 수강과목 서브메인

| Korean 💟                              | 교육현황                                 | 카뮤니티 | <u></u> : vn €550<br>∆71 | ৩ কা 🖓 গগৱ |
|---------------------------------------|--------------------------------------|------|--------------------------|------------|
| )                                     | 공지사항                                 |      | <b>4)</b> त्यम्र         |            |
| 수강과목                                  |                                      | 3    | ₽<br>1<br>₽*<br>₽*       |            |
| · 감의계획서<br>· 광의보기                     | 강의자료관리                               |      | 육근열장                     |            |
| · 공지사항<br>· 원의등답<br>· 강의자료<br>· 명리게시판 | an an air ann an tachar<br>20 an air |      | - 조회형 지료가 없습니다.          | (          |
| 副初                                    | 월백응답                                 |      | 9F                       | +          |
| · 림프로팩트<br>· 시험                       |                                      |      |                          | - 1        |
| · 早王<br>- 豆芭실                         |                                      |      |                          |            |
| 설문조사                                  | 시팬                                   |      | 33                       |            |
| · 영의소피<br>- 교수열정                      | a partier de sec                     |      | AND AND                  |            |
|                                       |                                      | - 1  | S. ar                    |            |

- 선택한 과목의 전체적인 요약정보가 제공됩니다.

- ① 각 메뉴들의 요약 정보들이 표시됩니다.
- ② 수강과목의 메뉴가 제공됩니다.
- ③ 요약정보의 항목을 클릭하면 해당 항목의 상세보기로 이동하게 됩니다.
- ④ 요약정보의 '+' 아이콘을 누르면 해당 메뉴의 목록조회 화면으로 이동하게 됩니다.

#### ※ 강의보기 메뉴는 e-learning 과목에만 나타납니다.

#### 수강과목 메뉴

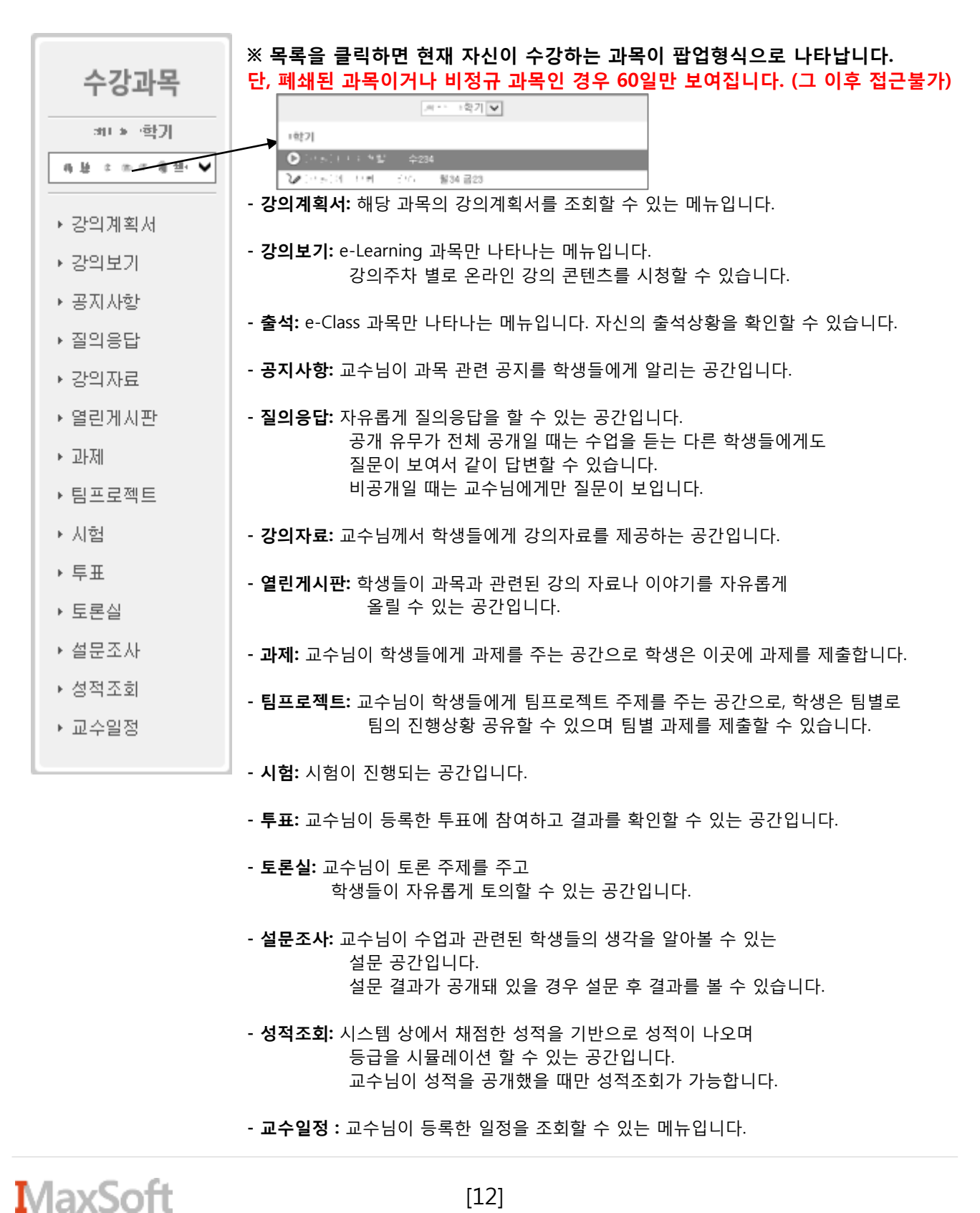

[12]

#### 강의보기(e-Learning)

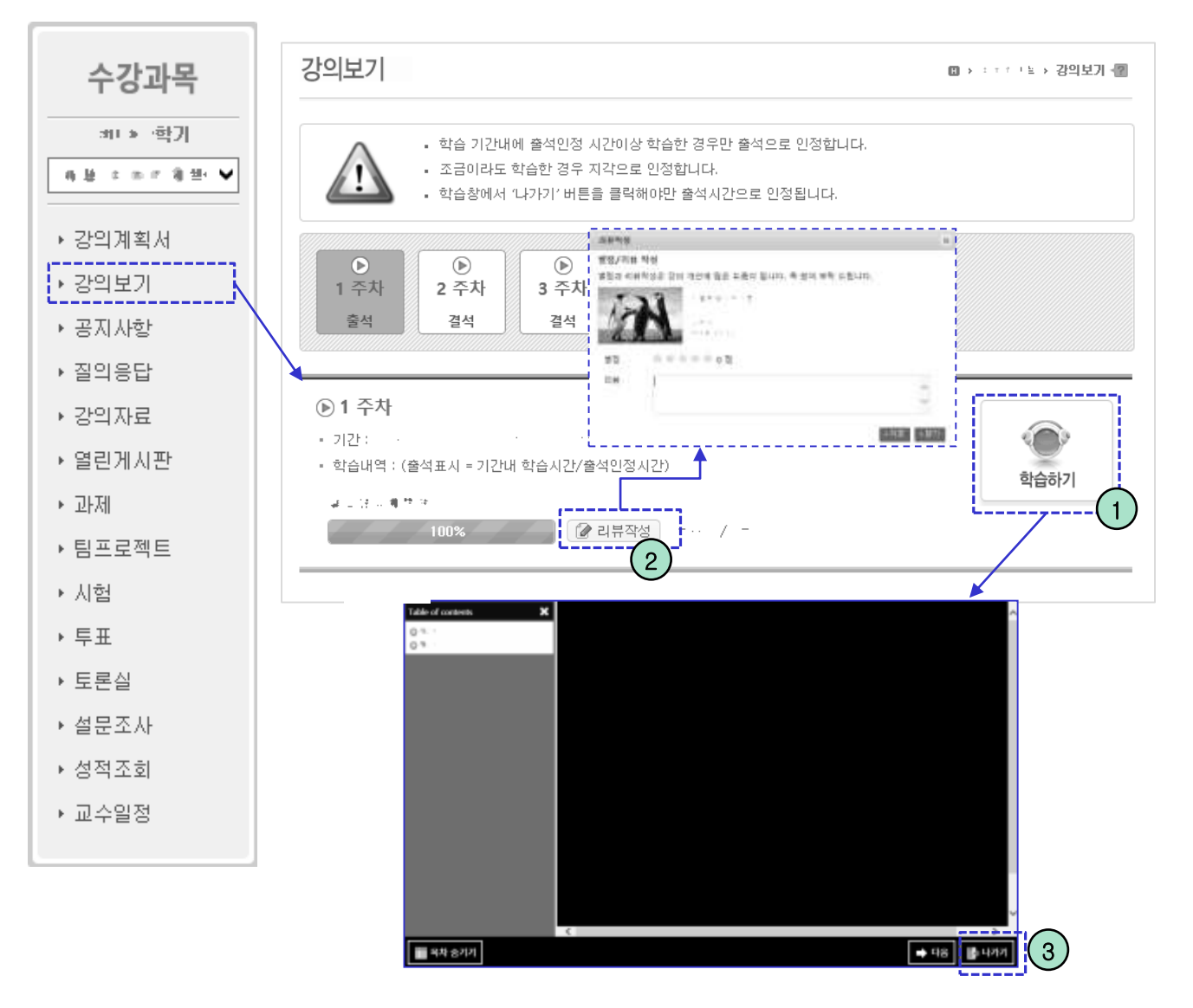

- 해당 수강과목에 등록된 온라인 강의를 수강할 수 있습니다.

- ① '학습하기' 버튼을 클릭하면 해당하는 콘텐츠 보기 화면으로 이동합니다.
- ② 리뷰가 허용된 강의를 끝까지 보게되면 '리뷰작성' 버튼이 나타납니다. 버튼을 클릭 해 강의에 별점을 주고, 리뷰를 작성할 수 있습니다.
- ③ '나가기' 버튼을 클릭하면 콘텐츠 내용을 수강한 시간이 저장됩니다.

※ 반드시 '나가기' 버튼을 클릭해야만 출석이 인정됩니다.

#### ※ 질의응답/열린게시판/토론실은 공지사항 메뉴와 사용법 유사 ☞ 상세기능은 상세 매뉴얼(학생용) 참고 부탁드립니다.

| 수강과목         | 고지사하    |          |             | m              | 1161 -00 |
|--------------|---------|----------|-------------|----------------|----------|
| 바 > ·학기      | 01110   |          |             | M F F F B A    | NG W     |
| 월 호종 비행 문 🗸  | 0.1.555 | 겁색       | Search      | 2              |          |
| 강의계획서        | 변호<br>- | 세목       | 結부 직성       | 자 작성일          | 조의수      |
| 강의보기         | 네 공지사학입 |          | Ø           | 05.11 모전 01:00 | 1        |
| 공지사항         | 3       |          | Ø           | 04.30 오전 11:26 | 2        |
| 질의응 <b>단</b> | 2       |          | Ø           | 04.16 오후 04:50 | 0        |
|              | ĩ       |          | Ø           | 04.15 오후 12:23 | 0        |
| 강의사료         |         | 44 4 PRE | 1 1001 + ++ |                |          |
| 열린게시판        |         |          |             |                |          |
| 과제           |         |          |             |                |          |
| 팀프로젝트        |         |          |             |                |          |
| 시험           |         |          |             |                |          |

▶ 투표

\*

) ) )

- ▶ 토론실
- ▶ 설문조사
- ▶ 성적조회
- ▶ 교수일정

- 교수님이 등록한 과목 공지사항이 나타납니다.

① 제목을 클릭하면 공지사항 상세 화면으로 이동 합니다.

② 검색어를 입력 후 'search' 버튼을 클릭하면 해당하는 자료만 목록에 표시 됩니다.

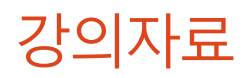

| 수강과목       | <b>강의자료</b>                    | 리자료 📲 |
|------------|--------------------------------|-------|
| :#1 * 학기   | 검색 Search 2                    |       |
| 毎日 エカド湯田 ♥ |                                |       |
| ▶ 강의계획서    |                                | *     |
| ▶ 강의보기     | 조회수 : 0   2015.07.14 13:13<br> |       |
| ▶ 공지사항     | u v [1]<br>                    |       |
| ▶ 질의응답     | 조회수 : 6   2015.06.10 13:48     |       |
| ▶ 강의자료     | No Art                         |       |
| ▶ 열린게시판    | 조회수 : 3   2015.04.24 16:00     |       |
| ▶ 과제       | र माग मद्द क् <b>वॉ</b> फ      |       |
| ▶ 팀프로젝트    | 조회수 : 2   2015.04.13 11:45     |       |
| ▶ 시험       | エTIT 写真 間 % C                  |       |
| ▶ 투표       | 조회수 : 4   2015.04.13 11:45     |       |
| ▶ 토론실      |                                |       |
| ▶ 설문조사     |                                |       |
| ▶ 성적조회     |                                |       |
| ▶ 교수일정     |                                |       |

- 등록된 강의자료들이 나타납니다.
- ① 제목 또는 내용을 클릭하면 강의자료 상세조회 화면으로 이동 합니다.
- ② 검색키워드를 입력한 후 'Search' 버튼을 클릭하면 조건에 해당하는 자료만 목록에 표시됩니다.
- ③ 우측의 아이콘을 클릭해 조회하거나 파일을 일괄 다운로드 할 수 있습니다.

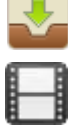

: 아이콘을 클릭하면 파일을 다운로드 할 수 있는 목록이 나타납니다.

: 아이콘은 미디어 파일이 첨부되어 있는 글입니다.

🚪 : 아이콘은 온라인 강의보기 글 입니다. (e-Class 과목만 해당)

#### ※ 전자출결을 하는 학부 수업을 제외한 대학원 및 e-class 강좌 등에 이용가능

| -                                                 |                                            | ۵۰                                    | > 254                                        |
|---------------------------------------------------|--------------------------------------------|---------------------------------------|----------------------------------------------|
| ] 부정 출석 할 경우 F학점을                                 | 을 받는데 동의합니다.                               |                                       |                                              |
|                                                   |                                            |                                       |                                              |
| 헉::: 지각:। 결                                       | 석 : :                                      |                                       |                                              |
| 역:::: 지각:I 결<br>번호                                | <b>석 :</b> :<br>출석일                        | 시간                                    | 출결                                           |
| <b>વ : :: 지각:। 결</b><br>번호<br>25                  | <b>석 :</b> :<br>출석일                        | 시간<br>1                               | 출결                                           |
| <mark>역:::: 지각:।</mark> 결<br>번호<br>25<br>24       | 석 : :<br>출석일<br>·<br>·                     | 시간<br>1<br>1                          | 출결<br>효 개<br>효 개                             |
| <mark>역:::: 지각:। 결</mark><br>번호<br>25<br>24<br>23 | 석 : :<br>출석일<br>·<br>·<br>·                | 시간<br>1<br>1<br>1                     | <u>광</u> 결<br>豊 차<br>豊 차<br>皇 차              |
| 역:::: 지각:I 결<br>번호<br>25<br>24<br>23<br>22        | 석 : :<br>출석일<br>·<br>·<br>·<br>·           | 시간<br>1<br>1<br>1<br>1                | 출결<br>豊寸<br>豊寸<br>豊寸<br>豊寸<br>豊寸             |
| 역::: 지각: 1 결<br>번호<br>25<br>24<br>23<br>22<br>21  | 석 : :<br>출석일<br>·<br>·<br>·<br>·<br>·<br>· | 시간<br>1<br>1<br>1<br>1<br>1<br>1<br>1 | 출결<br>효 각<br>효 각<br>효 각<br>효 각<br>효 각<br>효 각 |

- 출석 메뉴를 통해 들어왔을때, 교수님의 스마트출석이 진행중이면 위와 같은 버튼이 나타납니다.

• ①의 동의문에 동의 후 이 버튼을 클릭하면 출석이 인정됩니다.
 • 출석이 완료되면 해당 버튼으로 변경됩니다.

#### 과제

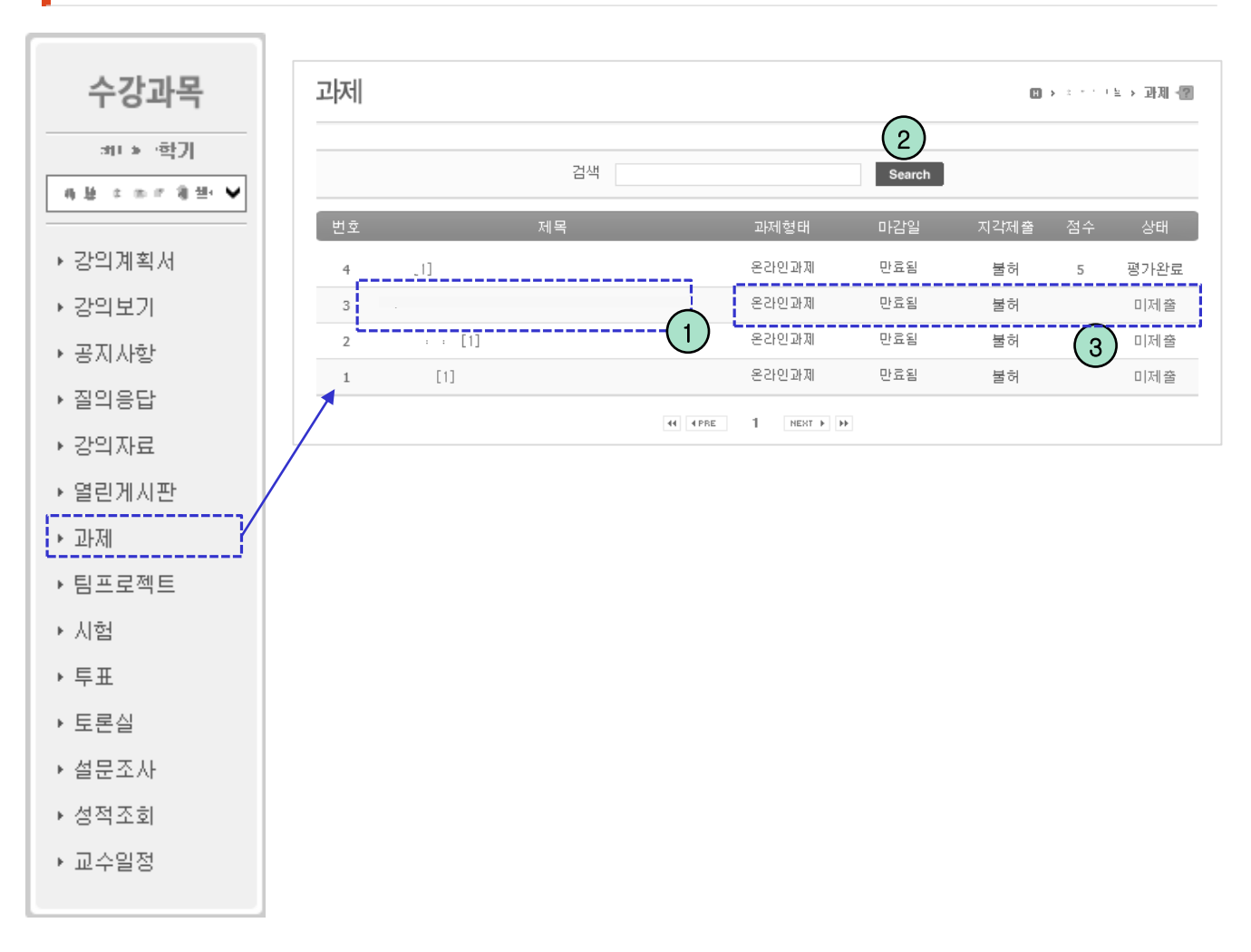

- 교수님이 등록한 과제가 나타나는 화면입니다.

- 글 제목을 클릭하면 과제 상세조회 화면으로 이동하며, 해당 화면에서 과제물을 제 출할 수 있습니다.
- 2 검색키워드를 입력한 후 'Search' 버튼을 클릭하면 조건에 해당하는 자료만 목록에 표시됩니다.
- ③ 과제의 제출형태, 마감일, 지각제출 허용여부, 점수, 상태 등이 나타납니다.

#### 팀프로젝트 – 상세조회 화면1

| 팀프로젝트                    |                                         |                               | @ > **** > 팀프로젝트 -@ |
|--------------------------|-----------------------------------------|-------------------------------|---------------------|
| 프로젝트명                    | 팀 프로젝트1                                 |                               |                     |
| 게시일                      | 2015.08.12 00:00                        |                               |                     |
| 마감일                      | 2015.08.12 23:50                        |                               |                     |
| 지각제출                     | 불허                                      |                               |                     |
| 제출방식                     | 팀장 1                                    |                               |                     |
| 팀설정                      | 랜덤지정 2                                  |                               |                     |
| 팀설정종료일                   | 2015.08.12 00:00                        | (팀설정 종료일까지 학생들 스스로 팀원, 팀장을 구성 | (합니다.)              |
| 다른팀 글보기                  | ы                                       |                               |                     |
| 임상만 세철하서<br>@            | ηж.                                     |                               | <b>2</b>            |
| 팀정보<br>팀명 : 05팀<br>순번 이를 | 학번 학년                                   | \$ţz}                         | ▶목록<br>탐장           |
| a 1 53                   | 100000000000000000000000000000000000000 | 1 × 4 - 11 ×                  |                     |

- 등록된 팀 프로젝트의 상세정보를 볼 수 있습니다.
   해당 화면 하단의 제출란에 파일을 첨부하거나 내용을 입력하는 식으로 팀 프로젝트
   제출이 가능합니다.(팀 프로젝트 상세화면4에서 설명)
- 제출방식이 "팀장"인 경우 각 팀의 팀장만 과제 제출을 하면 됩니다.
   추후 채점 시 팀장이 제출한 과제물을 바탕으로 팀원들도 점수를 받게 됩니다.
- ② 팀 설정이 "자율선택"일 경우 수강생이 스스로 팀을 선택하여야 합니다.
   (팀 프로젝트 상세화면2에서 설명)

#### 팀프로젝트 – 상세조회 화면2

팀정보

팀명 : 05팀

| 순번 | 이름  | 학번           | 학년 |                                                                                                    | 학과  | 팀장   |
|----|-----|--------------|----|----------------------------------------------------------------------------------------------------|-----|------|
| 1  |     | 200200-0020  | 9  | н н <sub>н</sub> н                                                                                                    | (1) |      |
| 2  |     | 2002200-2004 |    | олон на селото на селото на селото на селото на селото на селото на селото на селото на селото на селото на се<br>Селото на селото на селото на селото на селото на селото на селото на селото на селото на селото на селото на се | Ŭ   |      |
| 3  | · _ | 20030100002  |    | Contraction of the second                                                                                                    |     | \$   |
|    |     |              |    |                                                                                                    |     | > 입장 |

| 팀정보                 |                             |          |                   |                       |                  | $\sim$       |      |       |      |
|---------------------|-----------------------------|----------|-------------------|-----------------------|------------------|--------------|------|-------|------|
|                     |                             |          | <u>팀 정보</u> 기     | <u>· 없습니다. 팀 설정</u> 종 | <u>료일까지 팀을 선</u> | <u>택하세요.</u> |      |       |      |
|                     |                             |          |                   |                       |                  |              |      |       |      |
| 팀 선택                |                             |          | الطرطيط           |                       |                  |              |      |       | ×    |
| 각 팀당<br>팀 선택<br>죵료일 | 5명 정원(<br>후 2010)<br>만료시 교= | 입니다.<br> | こ.ここ까지 '<br>의하세요. | 팀 조정이 가능합             | 니다.              |              |      |       | ,    |
| 01팀                 |                             |          | (4)//35           |                       | 048200           |              | 1000 | 1.000 | 1200 |
| 순번                  | 이름                          | 학번       | 학년                |                       | 학과               |              | 팀장   | 제출    | 점수   |
|                     |                             |          |                   | 팀원정보가                 | 없습니다.            |              |      |       |      |
| 02팀                 |                             |          |                   |                       |                  |              |      | Ĵ     | > 선택 |
| 순번                  | 이름                          | 확번       | 학년                |                       | 학과               |              | 팀장   | 제출    | 점수   |
|                     |                             |          |                   | 팀원정보가                 | 없습니다.            |              |      |       |      |
| - 팀프                | 로젝트 성                       | 상세화면     | 에서 기본             | -<br>정보 다음에           | 는 팀 정보기          | 가 표시됩니다.     |      |       |      |

- 자신이 소속된 팀의 정보가 나타납니다. 팀 정보 우측 하단의 "입장" 버튼을 클릭하 면 해당 팀 전용 공간으로 이동합니다. (팀 프로젝트 - 상세화면3에서 설명)
- ② 팀 프로젝트의 팀 설정이 "자율선택"일 경우 수강생은 스스로 팀을 선택하여 소속되 어야 합니다. <u>"팀 정보가 없습니다. 팀 설정 종료일까지 팀을 선택하세요."</u>를 클릭하 면 팀 선택 레이어 팝업이 나타나며, 팝업 내에서 원하는 팀을 선택합니다.

#### 팀프로젝트 – 상세 화면3

| l 진행내용                                                                     | D > > + 수강과목 > 평진행                                                                                                    |
|----------------------------------------------------------------------------|----------------------------------------------------------------------------------------------------|
| 팀원 간의 의견 및 프로젝트 진행내용을 공유합니다.                                               |                                                                                                    |
| 팀 프로젝트1                                                                    | 05 11                                                                                                    |
| B / U 🔤 🗄 · 🗄 · 🕸 🖓 · 💆 · 🗷                                                |                                                                                                    |
|                                                                            | ▲ 05营                                                                                                    |
| •                                                                          | ·····································                                                                                  |
|                                                                            |                                                                                                    |
|                                                                            |                                                                                                    |
|                                                                            | > 메시지 보내기                                                                                                    |
|                                                                            |                                                                                                    |
| 첨부파일 <b>자일 선택</b>                                                          |                                                                                                    |
| 첨부파일 <b>전택</b>                                                             |                                                                                                    |
| 청부파일 <b>전력</b>                                                             | → 등록 → 이전화면 공지/일정 4 수                                                                                                  |
| 철부파일 파일 선택                                                                 | > 등록         > 이전치면         ④         수3           원하는 내용 입력하는 공간         응         1                                  |
| · ···· ·····························                                       | ▶ 등록       ▶ 이전화면       공지/일정       4       수정         2015.08.12 12:53       수정       삭제       원하는 내용 입력하는 공간         |
| 철부파일 전력<br>· · · · · · 2<br>이야기1                                           | ▶ 5록 ▶ 이전화면       공지/일정     4       2015.08.12 12:53 수정 삭제     4                                                       |
| · ··· 2<br>이야기1<br>댓글(1) 1 추천(0)                                           | > 등록     > 이전화면     공지/일정     4     수정       2015, 08, 12 12:53     수정     삭제                                          |
| 철부파일                                                                       | > 등록         > 이전화면           2015.08.12 12:53         수정                                                              |
| 철부파일 파일 선택<br>· · · · · 2<br>이야기1<br>댓글(1) 1 추천(0)<br>· · · · · (8초 전) @ 3 | ▶ 5록 ▶ 이전화면<br>2015.08.12 12:53 수정 삭제<br>원하는 내용 입력하는 공간                                                                |
| 파일 선택       ····································                           | 2015, 08, 12 12 53 수정 삭제<br>2015, 08, 12 12 53 수정 삭제<br>2015, 08, 12 12 53 수정 삭제                                       |
| · ··································                                       | ▶ 등록 ▶ 이전화면<br>2015.08.12 12:53 수정 삭제<br>원하는 내용 입력하는 공간                                                                |
| 철부파일<br>2<br>010i211<br>댓글(1) 1 추천(0)<br>댓글1 (8초 전) @ 1                    | > 등록       > 이전치면         2015.08.12 12:53 수정 식계       원하는 내용 입력하는 공간         원하는 내용 입력하는 공간         의자막 수정자: 7번째 가나 나 |

- 팀프로젝트 진행간 팀원끼리 논의하거나 진행내용 등을 남기는 공간입니다.
- ① 텍스트 박스에 내용을 입력 후 '등록' 버튼을 클릭하면 새로운 글이 등록 됩니다.
- ② 등록된 글입니다. 해당 글에 댓글 등을 남길 수 있으며, 글 등록자는 자신의 글을 삭 제하거나 수정할 수 있습니다.
- ③ 팀원의 목록이 나타납니다. 해당 팀원을 체크한 뒤 메시지 보내기를 누르면 메시지 작성 팝업이 나타나게 됩니다.
- ④ 입력한 공지/일정 같은 정보를 게시하는 공간입니다. 수정 버튼을 눌러 내용을 변경 할 수 있습니다.

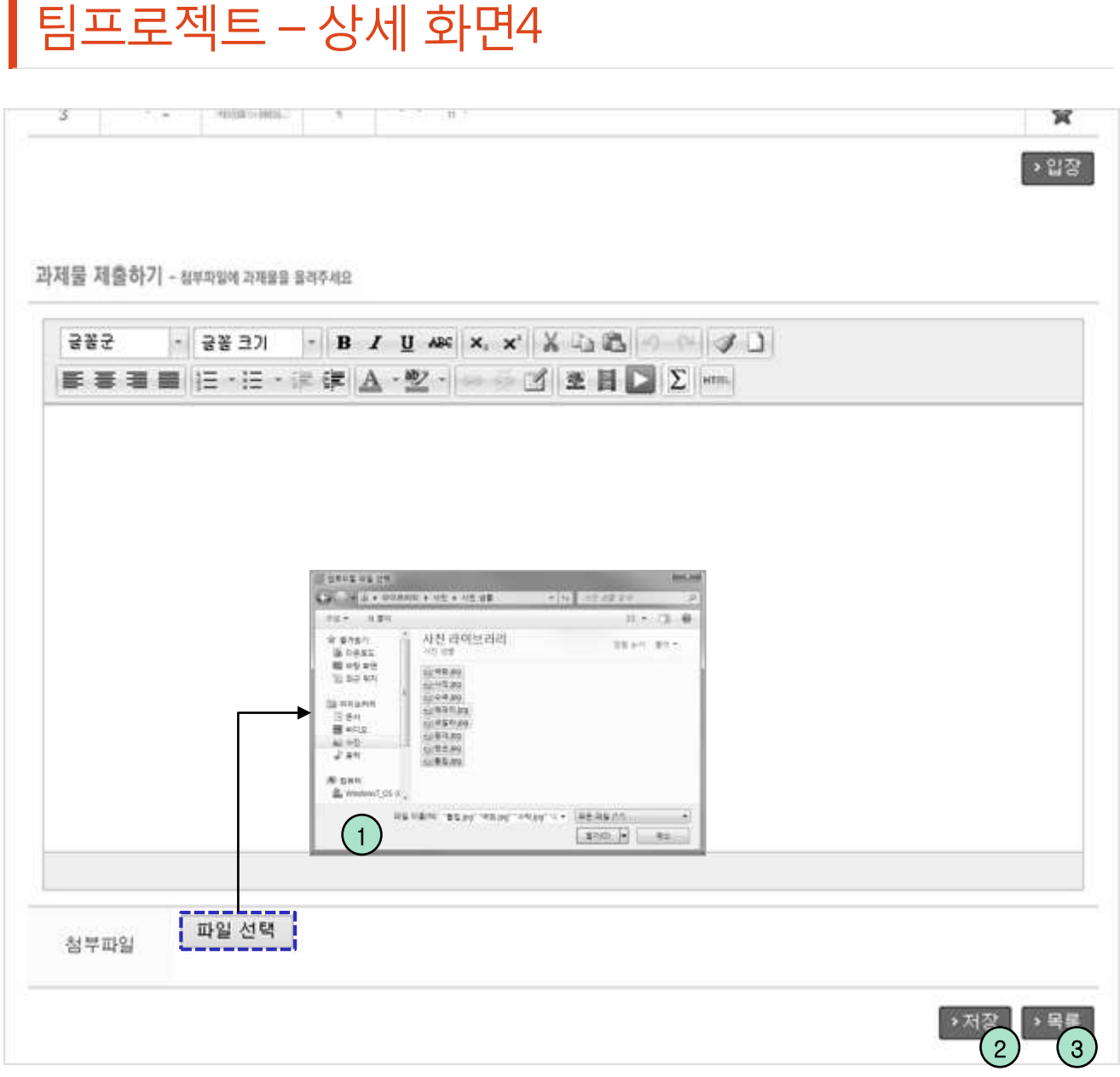

- 과제물 제출 공간입니다. 해당 에디터에 직접 내용을 적거나, 파일을 선택하여 업로드 하는 식으로 과제물 제출이 가능하며, 입력 혹은 업로드가 끝난 뒤 저장 버튼을 누르는 것으로 제출이 완료됩니다.

- 제출물에 첨부할 파일을 등록할 수 있습니다. 여러 개를 선택하여 한번에 등록하는 것도 가능합니다.
- ② '저장' 버튼을 클릭하면 입력 자료가 저장되며 목록 화면으로 이동합니다.
- ③ '목록' 버튼을 클릭하면 목록 화면으로 이동합니다.

### 시험 – 상세조회 화면 – 응시전

| 시험                                                                                                    | 🗓 > ㅋㅋㅋㅋ=> 시험 🖅                                                                                                    |
|----------------------------------------------------------------------------------------------------|----------------------------------------------------------------------------------------------------|
| ᆌᄆ                                                                                                    |                                                                                                    |
| 세폭                                                                                                    |                                                                                                    |
| 시험구문                                                                                                    | 퀴스                                                                                                    |
| 시험형태                                                                                                    | 온라인 시험                                                                                                    |
| 시작시간                                                                                                    |                                                                                                    |
| 종료시간                                                                                                    |                                                                                                    |
| 시험시간                                                                                                    | 10 분                                                                                                    |
| 배점                                                                                                    | 90 점                                                                                                    |
| 점수공개                                                                                                    | 비공개                                                                                                    |
|                                                                                                    | 시 현 주 의 사 한                                                                                                    |
| <ul> <li>시험은 시험</li> <li>시험시간은</li> <li>지 안 제출후에</li> <li>4. 부정행위방지</li> <li>시험은 반드</li> <li>1대의 컴퓨터</li> <li>중간에 시험</li> <li>5. 시험시작시간</li> <li>&gt; 시험화면 테스</li> </ul> | 시작 시간과 시험종료 시간 사이에 볼 수 있습니다.<br>종료시간을 초과할 경우 종료시간까지 시험을 볼 수 있습니다.<br>서버시계를 기준 흘러갑니다.<br>'는 시험에 재응시 할 수 없습니다. (시험시간이 종료되면 자동 제출됩니다.)<br>시 한개의 브라우져만 사용합니다. (여러개의 브라우져로 시험을 볼 경우 답안이 정상적으로 등록되지 않음)<br>에서 동시에 여러명이 시험을 볼 수 없습니다.<br>을 빠져나오거나 브라우져를 닫아도 시험시간은 계속 진행됩니다. (서버에서 시험시간 체크)<br>이 한 번 시험보기 버튼이 활성됩니다. |
| 🔲 동의 : 시험주의                                                                                                    | 의사항을 자세히 읽었습니다. > 시험보기 > 목록                                                                                                    |
| - 목록에서<br>면 시험에 용                                                                                                    | 선택한 시험의 세부사항이 나타나며, 온라인 시험이고 응시기간이 남아있다<br>응시할 수 있습니다.                                                                                                    |
| ① 온라인 /<br>넷이 잘                                                                                                    | \험을 시작하기 전 반드시 '시험화면 테스트' 버튼을 클릭해 컴퓨터와 인터<br>되는지 점검할 수 있습니다. 응시 전에 꼭 하시는것을 권장합니다.                                                                                                    |
| ② 시험을 응                                                                                                    | 응시하기 전 주의사항을 숙지한 후 동의 체크가 필요합니다.                                                                                                    |
| ③ '시험보기                                                                                                    | '를 클릭하면 시험보기 화면으로 이동합니다.                                                                                                    |

④ '목록' 버튼을 클릭하면 시험목록 화면으로 이동합니다.

#### 시험 – 시험보기 화면

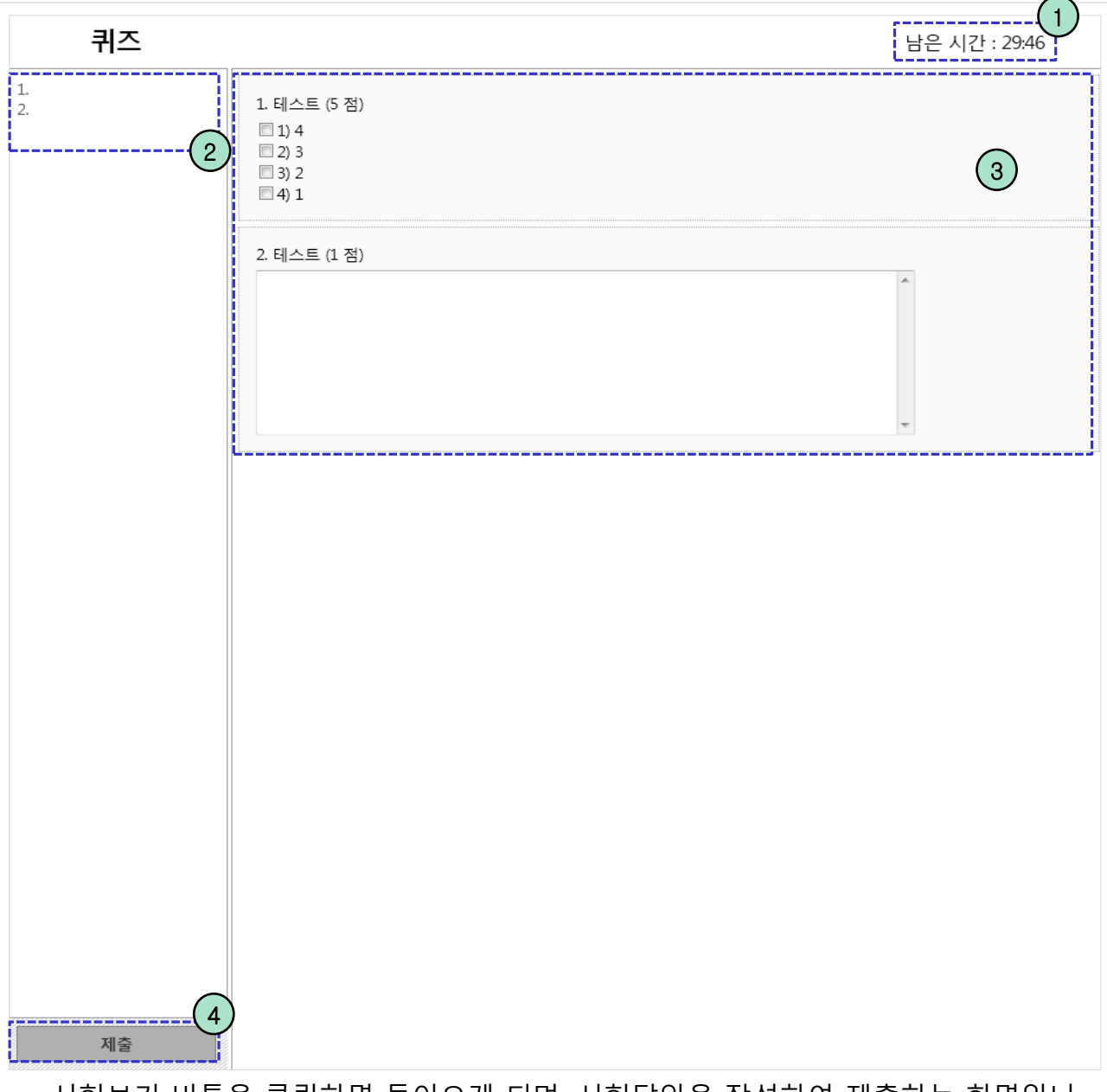

- 시험보기 버튼을 클릭하면 들어오게 되며, 시험답안을 작성하여 제출하는 화면입니
   다. 시험 응시전 주의사항을 꼭 숙지하시고 응시하는것을 권장합니다.
- ① 시험의 남은시간이 표시됩니다.
- ② 입력한 답안이 표시됩니다.
- ③ 각 시험 문항들이 나타나게 되며, 각 란을 기입하여 답안을 작성합니다.
- ④ 입력한 답안에 이상이 없는지 확인 후 제출 버튼을 누르면 시험응시가 종료됩니다.

#### 시험 – 상세조회 화면 – 응시후

| 제목                                                                                                    | 5世祖 -                                      |                                      |                                               |                        |                |                     |         |                                         |            |
|----------------------------------------------------------------------------------------------------|--------------------------------------------|--------------------------------------|-----------------------------------------------|------------------------|----------------|---------------------|---------|-----------------------------------------|------------|
| 시험구분                                                                                                    | 중간시험                                       |                                      |                                               |                        |                |                     |         |                                         |            |
| 시험형태                                                                                                    | 온라인 시험                                     |                                      |                                               |                        |                |                     |         |                                         |            |
| 시작시간                                                                                                    | · ·                                        |                                      |                                               |                        |                |                     |         |                                         |            |
| 종료시간                                                                                                    | •                                          |                                      |                                               |                        |                |                     |         |                                         |            |
| 시험시간                                                                                                    | 20 분                                       |                                      |                                               |                        |                |                     |         |                                         |            |
| 배점                                                                                                    | 100 점                                      |                                      |                                               |                        |                |                     |         |                                         |            |
| 점수공개                                                                                                    |                                            | ~ ·                                  |                                               |                        |                |                     |         |                                         |            |
|                                                                                                    |                                            |                                      | <u>л</u>                                      | 험 주 의 사 항              |                |                     |         |                                         |            |
| 1. 온라인 시험<br><b>응시 정보</b>                                                                                                    | 전에 반드시 컴퓨                                  | 푸터와 인터넷                              | 이 잘되는지 점검                                     | 합니다.                   |                |                     |         |                                         |            |
| 1. 온라인 시험<br><b>당시 정보</b><br>시작시간                                                                                                    | 전에 반드시 컴퓨                                  | 뛰터와 인터넷                              | 이 잘되는지 점검<br>종료시간                             | 합니다.                   |                | IP                  | 210.1   |                                         |            |
| 1. 온라인 시험<br>SA 정보<br>시작시간<br>수별 학생 분:                                                                                                    | 전에 반드시 컴쿠<br>포 (평균 : 46.9                  | 뚜터와 인터넷<br>점, 표준편치<br>8              | 이 잘되는지 점검<br>종료시간<br>+ : 29.837)              | 합니다.                   |                | IP                  | 210.: • | 100%                                    |            |
| 1. 온라인 시험<br><b>응시 정보</b><br>시작시간<br>수별 학생 분:                                                                                                    | 전에 반드시 컴쿠<br>포 (평균 : 46.9                  | 푸터와 인터넷<br>점,표준편치<br>8               | 이 잘되는지 점검<br>종료시간<br>: 29.837)                | 합니다.<br>· · · · ·      | 6              | IP                  | 210.* · | 100%<br>80%                             | per        |
| 1. 온라인 시험<br>응시 정보<br>시작시간<br>수별 학생 분:                                                                                                    | 전에 반드시 컴쿠<br>포 (평균 : 46.9                  | 푸터와 인터넷<br>점, 표준편치<br>8              | 이 잘되는지 점검<br>종료시간<br>나: 29.837)               | 합니다.<br>- · · · ·      | 6              | IP<br>4             | 210.: • | <b>100%</b><br>80%<br>60%<br>40%        | percentag  |
| 1. 온라인 시험<br><b>승시 정보</b><br>시작시간<br>수별 학생 분:<br>10<br>10<br>10<br>10<br>10<br>10<br>10<br>10<br>10<br>10                                                                                                    | 전에 반드시 컴쿠<br>포 (평균 : 46.9                  | 뚜터와 인터넷<br>점, 표준편치<br>8<br>24%       | 이 잘되는지 점검<br>종료시간<br>나 : 29.837)              | 합니다.<br>9<br>27.%      | 6              | IP<br>4             | 210.: • | <b>100%</b><br>80%<br>60%<br>40%<br>20% | percentage |
| 1. 온라인 시험<br><b>6 시작시간</b><br>10 8<br>10 8<br>10 4<br>10 4<br>10 1<br>10 1<br>10 | 전에 반드시 컴쿠<br>포 (평균: 46.9<br>2<br>6%<br>100 | 특터와 인터넷<br>점, 표준편치<br>8<br>24%<br>80 | 이 잘되는지 점검<br>종료시간<br>나 : 29.837)              | 합니다.<br>9<br>27%<br>40 | 6<br>18%<br>20 | IP<br>4<br>12%<br>0 | 210.: • | 100%<br>80%<br>60%<br>20%<br>0%         | percentage |
| 1. 온라인 시험<br>응시 정보<br>시작시간<br>수별 학생 분:<br>10 8<br>10 8<br>4<br>2 0                                                                                                    | 전에 반드시 컴쿠<br>포 (평균 : 46.9                  | 폭터와 인터넷<br>점, 표준편치<br>8<br>24%<br>80 | 이 잘되는지 점검<br>종료시간<br>가: 29.837)<br>가: 29.837) | 합니다.<br>9<br>27%<br>40 | 6<br>18%<br>20 | IP<br>4<br>12%<br>0 | 210.: • | 100%<br>80%<br>60%<br>20%<br>0%         | percentage |
| 1. 온라인 시험<br>응시 정보<br>시작시간<br>수별 학생 분:<br>10<br>8<br>6<br>4<br>2<br>0<br>7<br>9<br>7<br>9<br>7<br>9<br>7<br>9<br>7<br>9<br>7<br>9<br>7<br>9<br>7<br>9<br>7<br>9<br>7<br>9<br>8<br>8<br>9<br>9<br>9<br>9<br>9<br>9<br>9<br>9<br>9<br>9<br>9<br>9<br>9                                                                                                    | 전에 반드시 컴퓨<br>포 (평균 : 46.9                  | 주려와 인터넷<br>점, 표준편치<br>8<br>24%<br>80 | 이 잘되는지 점검<br>종료시간<br>나 : 29.837)<br>          | 합니다.<br>9<br>27%<br>40 | 6<br>18%<br>20 | IP<br>4<br>12%<br>0 | 210.: • | 100%<br>80%<br>60%<br>40%<br>20%<br>0%  | percentage |

- 답안 제출을 완료한 상태의 상세조회 화면입니다.

- ① 응시가 완료된 시험의 응시정보가 나타납니다.
- ② 점수가 공개되었을 경우 해당 시험의 점수 분포도가 나타납니다.
- ③ 점수가 공개되었을 경우 점수와 교수님의 평가의견이 나타납니다. '채점보기' 버튼 을 클릭하면 채점 화면으로 이동됩니다.

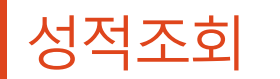

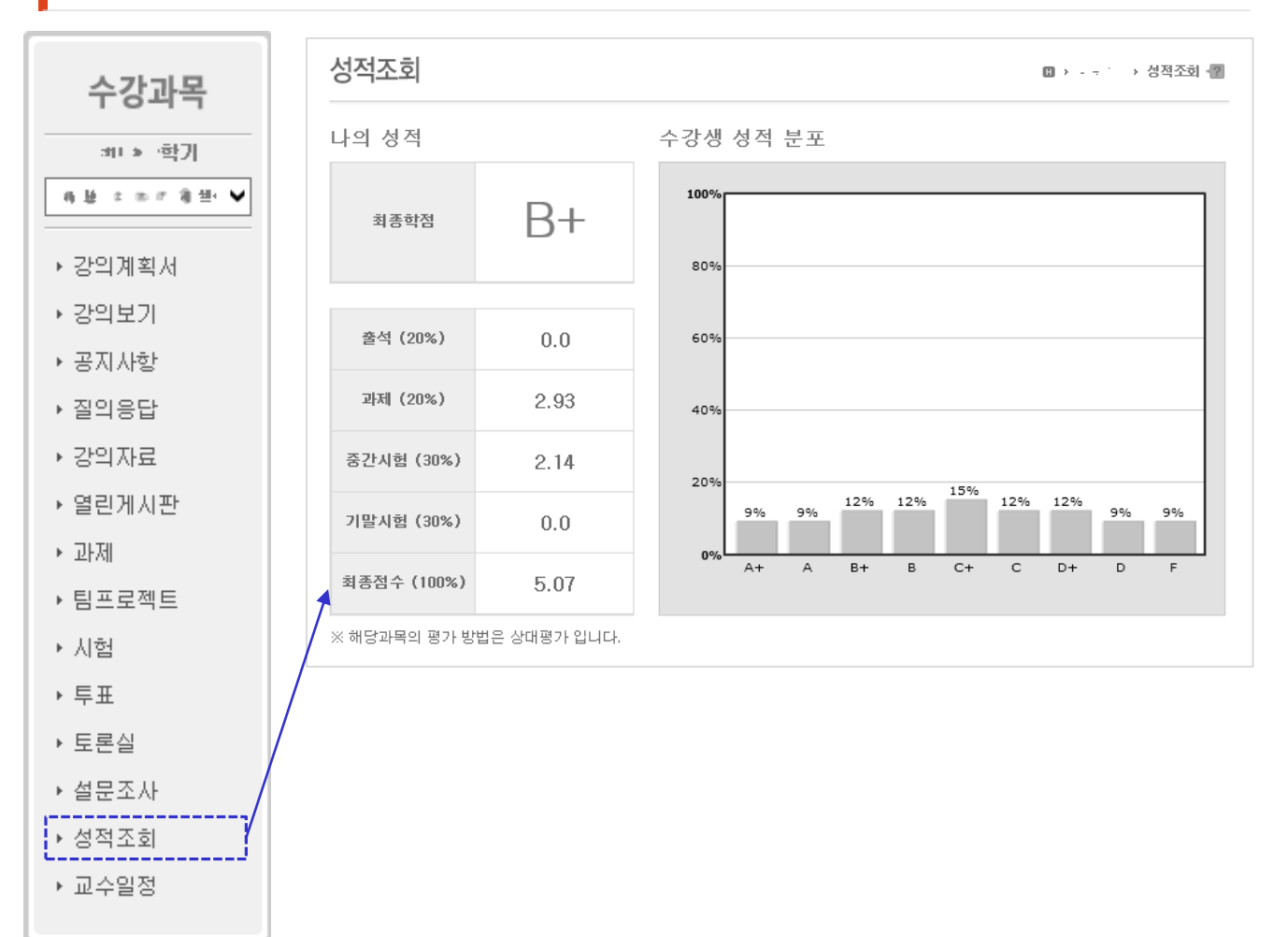

#### ※ 최종성적은 종합정보시스템에서 확인하셔야 합니다.

학생이 자신의 스마트LMS의 성적을 조회할 수 있는 화면입니다. 교수님이 성적을 공
 개 했을 때만 해당 도표가 나타납니다.

#### 화면 도움말

| 공지사항      |      |                                     | <b>•</b>                             | > 공지사항     |
|-----------|------|-------------------------------------|--------------------------------------|------------|
|           | 검색   | 화면도움말<br>공지사하 모로하며                  |                                      | ×          |
| [ 번호<br>▼ | 제목   | 이 화면은 등록된 공지사항의                     | 목록을 조회한 화면입니다.                       |            |
| 5         |      | 제목을 클릭하면 공지사항 조<br>📢 모양의 아이콘은 목록 상단 | :회화면으로 이동합니다.<br>안에 고정노출되는 공지사항 알림표시 | 입니다.       |
| 3         | 10.0 | 건색어 입력 후 'Search' 버튼                | [을 클릭하면 해당 자료만 목록에 표/                | 시됩니다.      |
| 2         |      | 목록화면                                | 조회화면                                 |            |
| 4         |      | L                                   | 1 4831 5012 00 00                    | 9 06.70 ÷0 |

- 각 화면 우측 상단의 🖅 아이콘을 클릭하면 화면 도움말이 나타납니다.
- 도움말 하단에 연관 도움말 버튼이 나타납니다. 버튼을 클릭하면 바로 연관된 도움 말을 볼 수 있습니다.

마이페이지

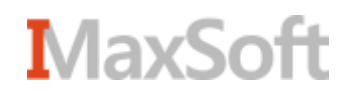

#### 마이페이지

| Korean                           | 교육현황 커뮤니티                                              | 고 : 보기 (1222) 《 쪽지 급 사/트립<br>소개                                      |
|----------------------------------|--------------------------------------------------------|----------------------------------------------------------------------|
| Course search                    | 과목명이나 교수님명을 정확히 입력하세요.<br>search<br>이정규과목 이비정규과목       | Imolanda         Imolanda           Octw         마이페이지           안내서 |
|                                  |                                                        |                                                                      |
| Korean                           | 교육현황 커뮤니티                                              | 27H                                                                  |
| <b>마이페이지</b> ·개인정보  ·알림설정  ·수강과목 |                                                        | ▲     적지: 미확인(1)       ・     ····································    |
| • 파일관리                           | A 팀프로젝트: weak<br>· · · · · · · · · · · · · · · · · · · | ★<br>[회원]<br>교수<br>[···································              |
|                                  | 🇥 팀프로젝트: 11 - V 🦈 1                                    | * · · · · ·                                                          |

- 마이페이지는 자신에게 관련된 메뉴들과 정보가 모여있는 공간입니다.
- 로그인 후 상단의 자신의 이름 혹은 메인화면에서 '마이페이지' 버튼을 클릭하면 마 이페이지 화면으로 이동하게 됩니다.
- ② 왼쪽의 사이드메뉴에서 각각의 항목으로 이동할 수 있습니다.
- ③ 자신이 최근 활동한 요약정보가 나타납니다. 상단의 전체보기 바를 클릭하면 분류 선택창이 뜨며 원하는 분류를 선택하면 해당하는 항목만 나타나게 됩니다.(뉴스피드)
- ④ 사용자에게 나타나는 알림이나 가입된 배움나눔의 목록, 연관되는 교수님들이 나타
   나게 됩니다. 항목을 클릭할경우 팝업으로 정보가 나타나거나 이동하게 됩니다.

#### 개인정보 / 알림설정

| 마이페이지                                                                      | 개인정보                                                                                                    | 🛚 > 마이페이지 > 개인정보                     |
|----------------------------------------------------------------------------|----------------------------------------------------------------------------------------------------|--------------------------------------|
| <ul> <li>▶ 개인정보</li> <li>▶ 알림설정</li> <li>▶ 수강과목</li> <li>▶ 파일관리</li> </ul> | 이름 날<br>핸드폰 전체전<br>이메일 전체전<br>Email, 핸드폰번호 변경은 학사시스템 개인정보변경을 이용해서 주정<br>학사시시스테에서 개인정보 변경 후 형 시스테에 정유하기 위해서는 동 |                                      |
|                                                                            | · 동기화<br>②           자기소개<br>·교수님과 친구들에게 길이<br>·자기소개는 교수님과 학생           ····································  | ···································· |
|                                                                            | <b>알림설정</b><br>최초화면 설정<br><u>로그인 후 희망하는 첫화면을 </u> 성택하세요.                                                      |                                      |
|                                                                            | <ul> <li>● 메인화면</li> <li>○ 마이페이지 메인화면</li> </ul>                                                              | > 저장                                 |

- 사용자의 개인정보를 설정하는 화면입니다.

- ① 핸드폰 번호 및 이메일 공개 여부를 설정 할 수 있습니다.
- 종기화 버튼을 클릭하면 학사시스템에 등록되어 있는 사진 및 개인 정보를 동기화 할 수 있습니다.
- ③ '사진등록/수정' 버튼을 누르면 편집가능한 팝업이 나타나며 사진을 등록하거나 수 정할 수 있습니다.
- ④ 자기소개를 입력할 수 있는 공간입니다.
- ⑤ 로그인 후 가장 먼저 나타나는 시작화면을 선택할 수 있습니다.

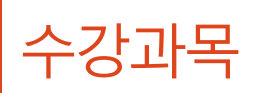

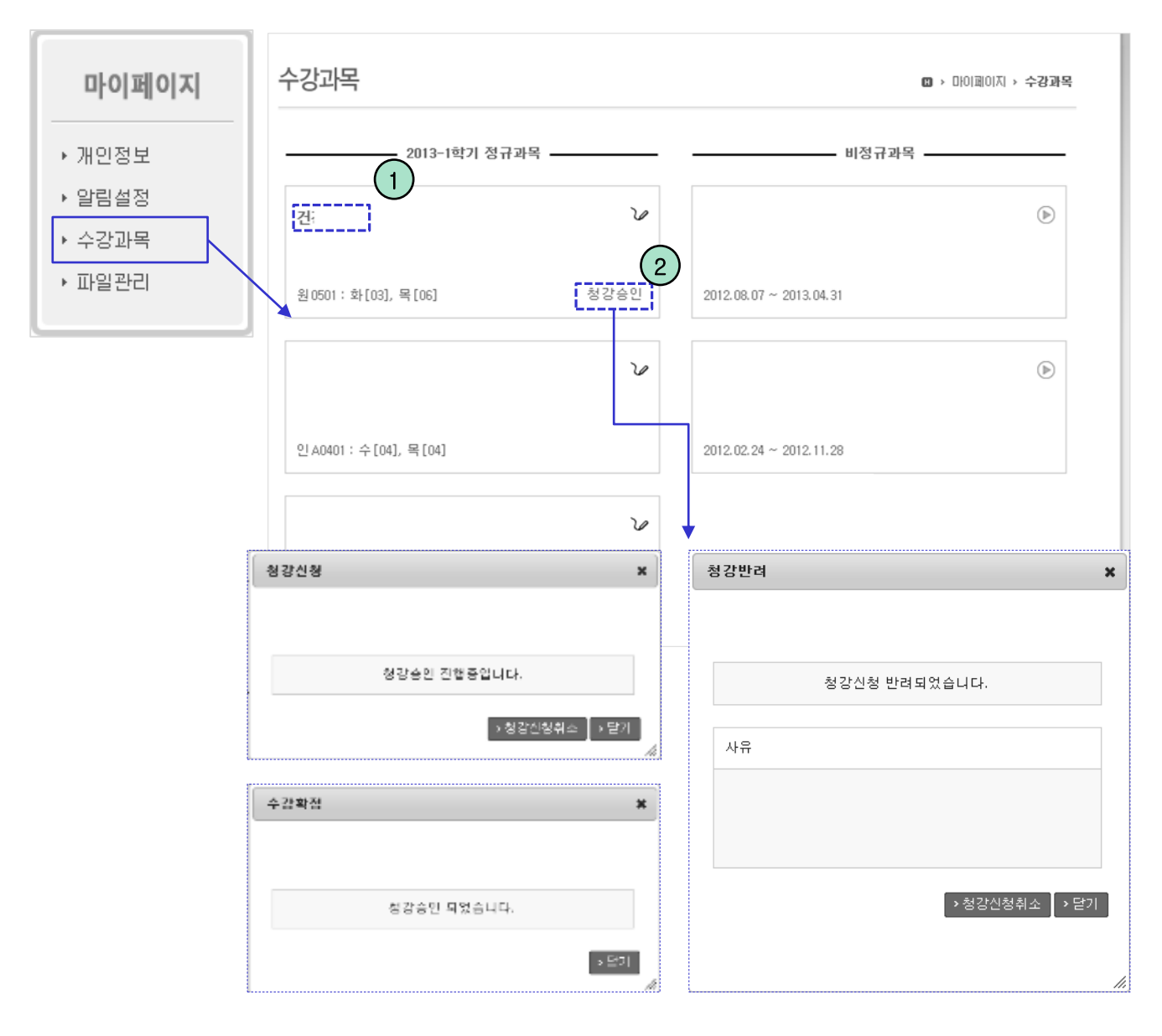

- 사용자가 수강중인, 혹은 수강했던 과목이 나타납니다.
- ① 과목명을 클릭하면 해당 수강과목 서브메인으로 이동 됩니다.
- 우측 하단의 청강상태를 클릭하면 청강신청 대한 결과가 나타납니다. 청강승인이 되지 않은 단계에서는 청강신청을 취소할 수 있습니다.

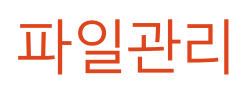

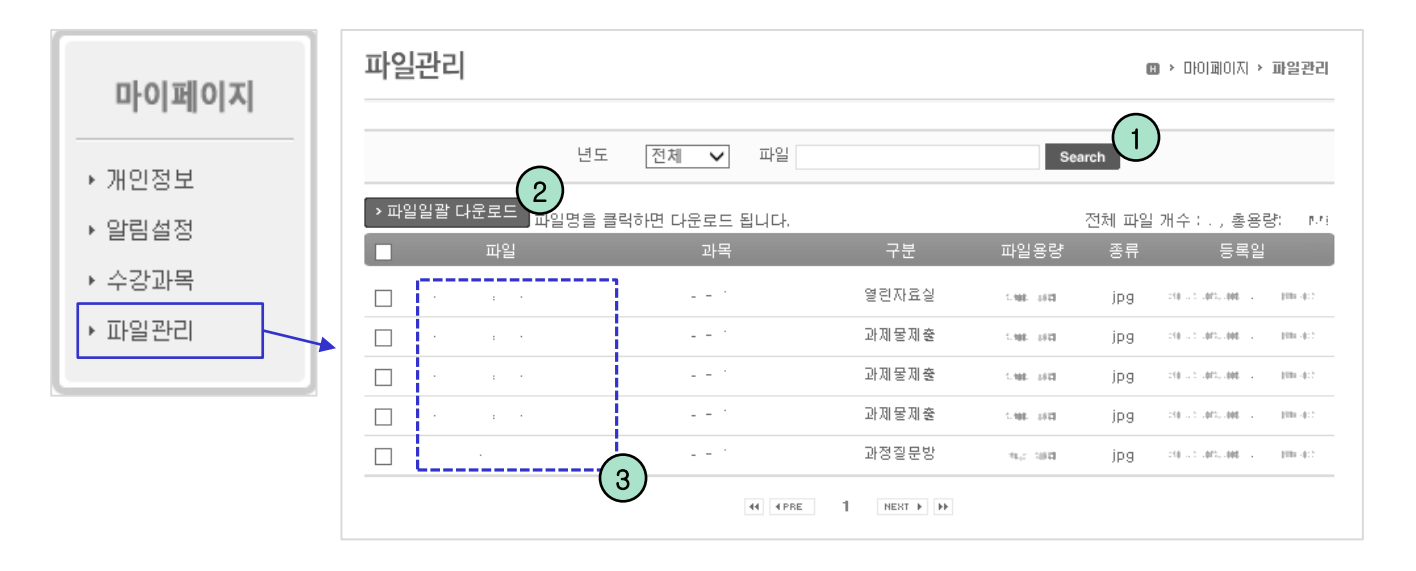

- 자신이 업로드한 파일들이 나타나는 공간입니다.
- ① 검색조건을 입력 후 '검색' 버튼을 누르면 해당되는 목록이 나타납니다.
- ② 파일들을 체크한 뒤 '파일일괄 다운로드' 버튼을 클릭하면 선택한 파일들을 한번에 다운받습니다.
- ③ 파일명을 클릭하면 파일을 다운받습니다.

## 감사합니다.